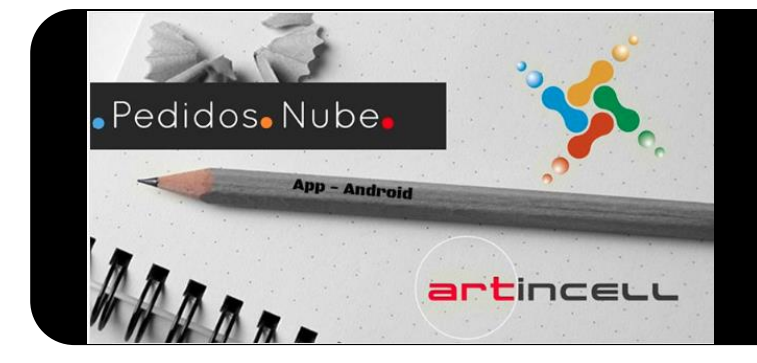

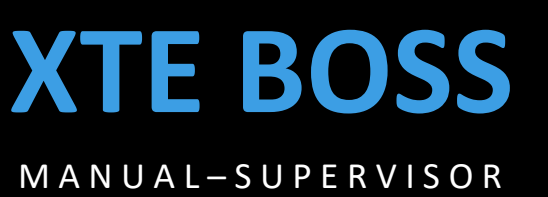

# MARZO 2018

# App para Supervisores En tiempo real

"XTE Boss es una App para Supervisores que monitorea la localización y datos de Ventas de los vendedores que utilizan a XTE Phone para sus pedidos"

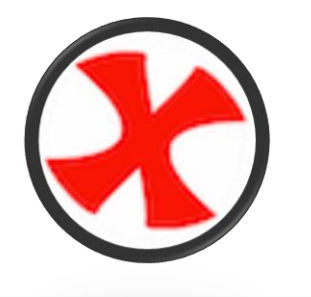

1

# .Login

### Usuario

Normalmente el e-mail del usuario es el correspondiente para ingresar al aplicativo XTE Boss.

### Clave

Esta clave es la que fue configurada por el administrador del sistema, puede ser cambiada en cualquier momento desde la

#### Ingreso

Si las credenciales son las correctas para un Supervisor, el programa cargará inmediatamente la primera pantalla de un Mapa con la ubicación de los vendedores

Al dar click en un ícono rojo de localización de Google, Boss nos dá información del nombre de la ruta y la última hora que reportó una coordenada de GPS cuando realizó un documento de pedidos o de No Venta. O incluso sobro.

Esta pantalla se puede invocar en cualquier momento como "Vendedores" dentro del mapa.

# Ingreso

XTE Boss es una App que trabaja 100% en línea, es decir necesita una conexión a internet ya sea por el proveedor de Telefónica, como de una antea WiFi comercial o doméstica.

Las condiciones ideales del dispositivo deben ser según el siguiente detalle:

- Un Terminal Android 5.0 o mayor
- Procesador Quad Core o mayor
- Display de 5 pulgadas o más
- Conexión a internet 4G o LTE

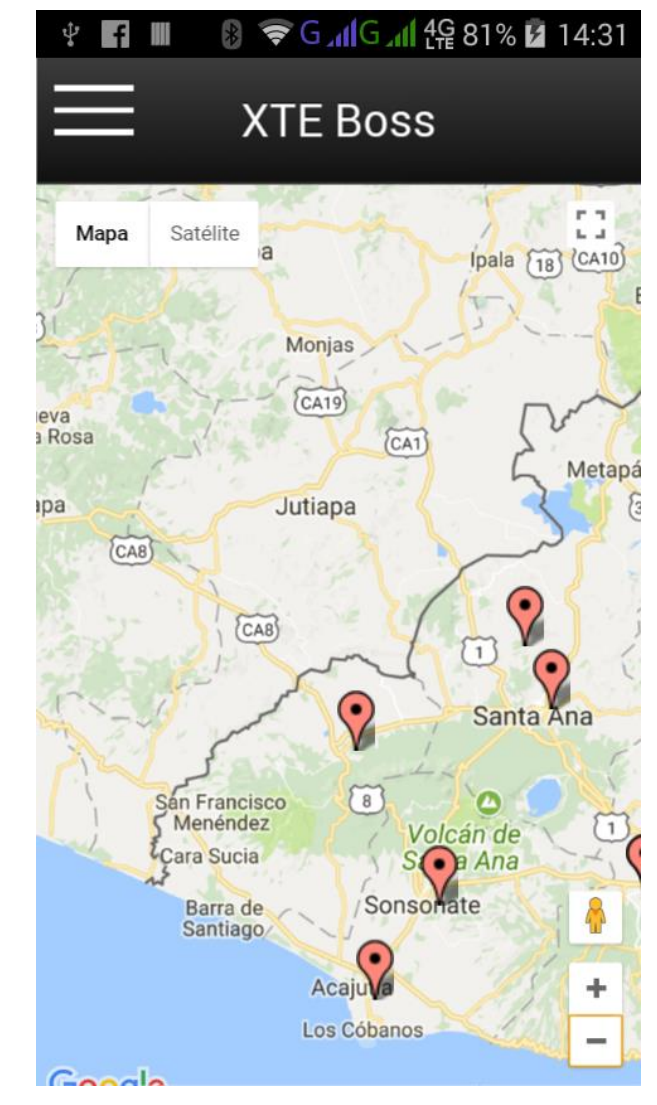

# 🛜 🖌 🖓 🖓 🐨 😨 🐨 🐨 f \* Menu XTE Fechas Mapa Sa 03/jul/17 – 04/Jul/17 ANTONIO MOLINA eva Rosa Filtro pa Rutas: CA8 Mapas Vendedores Recorrido Indicadores Eficiencia

El menú está compuesto por varias partes que tienen distintas funciones, por ejemplo:

El selector de Fechas

La lista de las Rutas

Opciones normales de un Menú

# El Selector de Fechas

Si señalamos con el dedo dentro de la caja negra debajo de la palabra fechas, aparecerá la figura 1, en la siguiente página. La cual está compuesta por 3 partes:

Menú XTE Boss

Fecha Inicial

Feha Final

Aplicar/Deshacer

## Filtro

Es para escoger cual ruta vamos a escoger para que nos muestre datos respecto de 1 sólo vendedor, ya sea para ver su recorrido o alguna información de los indicadores, ya que Boss está diseñado para dar seguimiento a un vendedor por uno.

En la próxima versión vamos a poder ver resúmenes de todas las rutas, en cuantos pedidos, en peso y en dinero vendedor por vendedor.

#### Mapas

Si queremos ver la ultima localización de los Vendedores, tenemos "Vendedores", y si queremos ver el recorrido de un vendedor apretamos "Recorrido" después de seleccionar fechas y ruta.

## Indicadores

Con la misma fecha y ruta seleccionada, podemos ver Gráficos de Eficiencia, productos mas vendidos, Agrupados por marca y las razones de no venta.

#### Figura 1. Selección de fechas

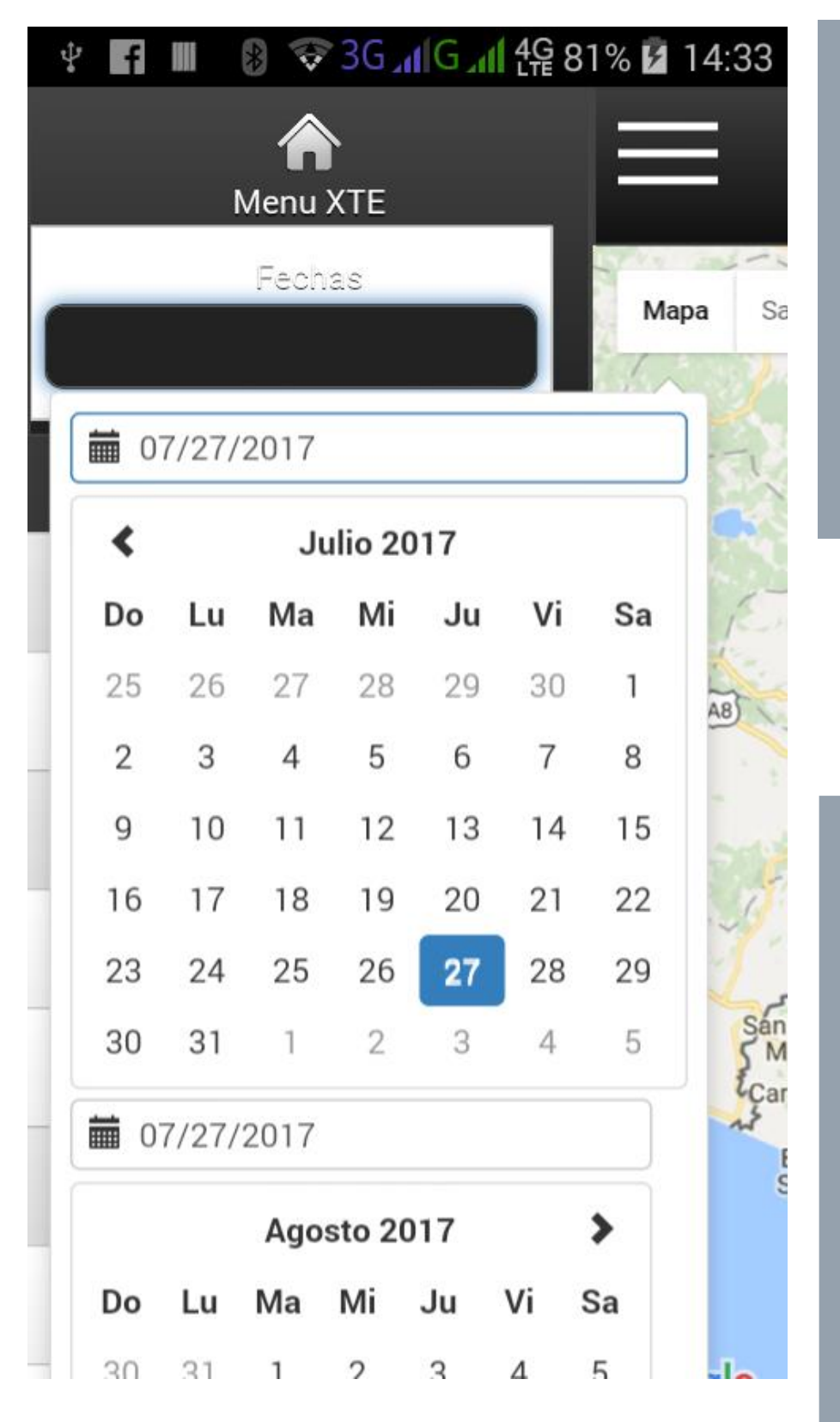

## Fecha Inicial

Todo el mes donde posiblemente se encuentra nuestra primera fecha auto seleccionada por el día de ahora. 3

Basta con solo seleccionar un día y el programa pasa a la siguiente fecha.

Si fuera el mismo día simplemente dar un segundo click al mismo día.

# 27/jul/17 – 27/Jul/17

#### Fecha Final

Todo el mes siguiente en el cual está nuestra posible fecha a escoger, estos meses inicial y final pueden moverse hacia otros años o meses.

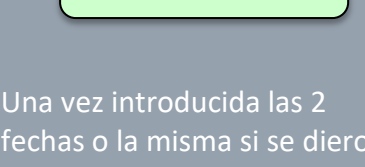

Aplicar

clicks, se debe ir hacia abajo del segundo mes, y encontrará un botón de Aplicar para confirmar su rango de fechas.

O Deshacer si quiere volver a empezar.

#### Figura 2 Selección de Ruta

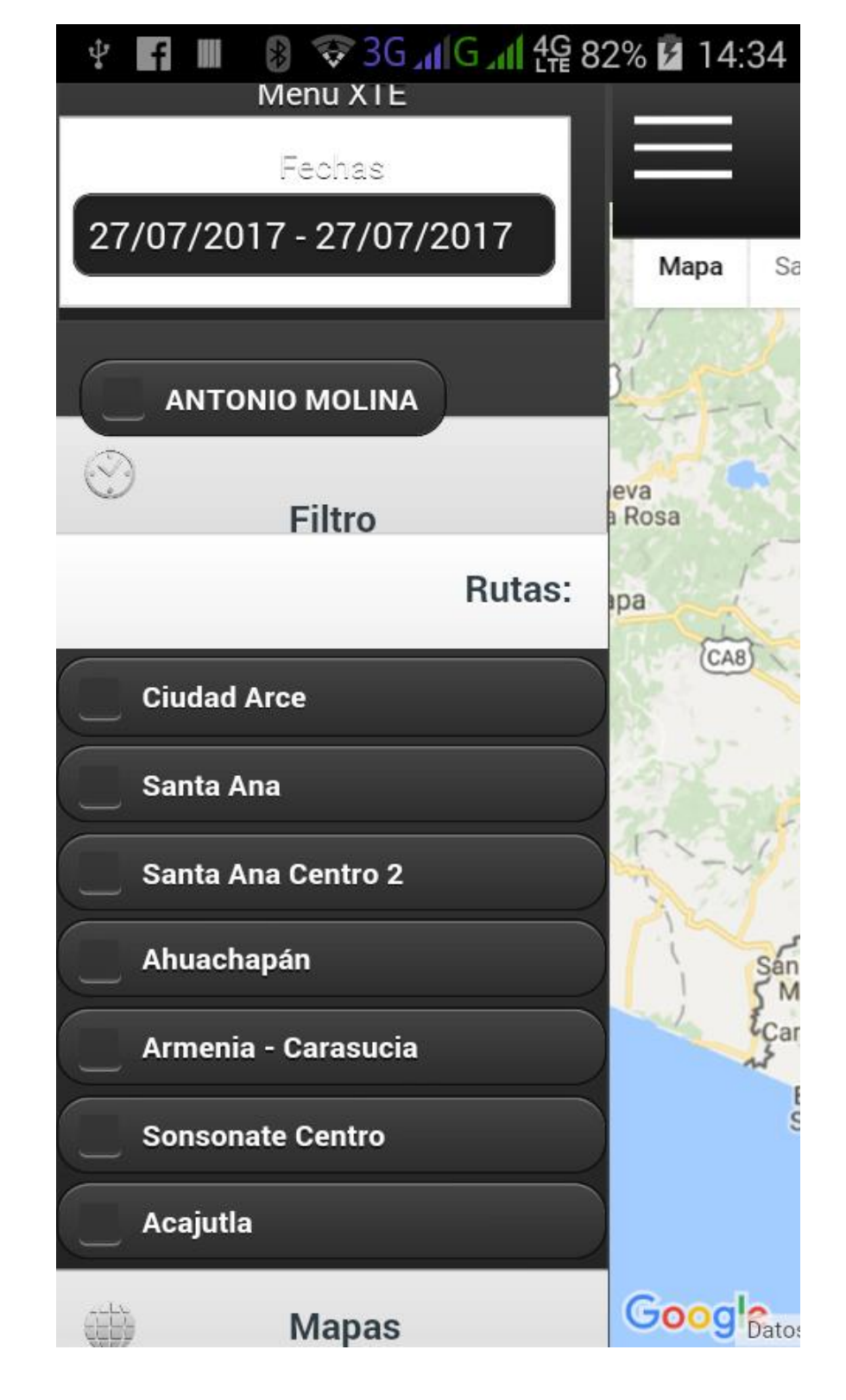

## Selección de Ruta

En el menú principal la división de Filtro, encontramos un botón de Rutas: al darle click puede desplegar todos los vendedores que dependen de este supervisor, y si lo apreta cuando están desplegados, cierra la lista de los vendedores.

 $\checkmark$ 

# Sólo 1 Ruta a la vez

Para poder escoger que ruta vamos a seleccionar se requiere limpiar la selección anterior, es decir solo se pueden ver el recorrido y los gráficos de un vendedor a la

## Vendedores

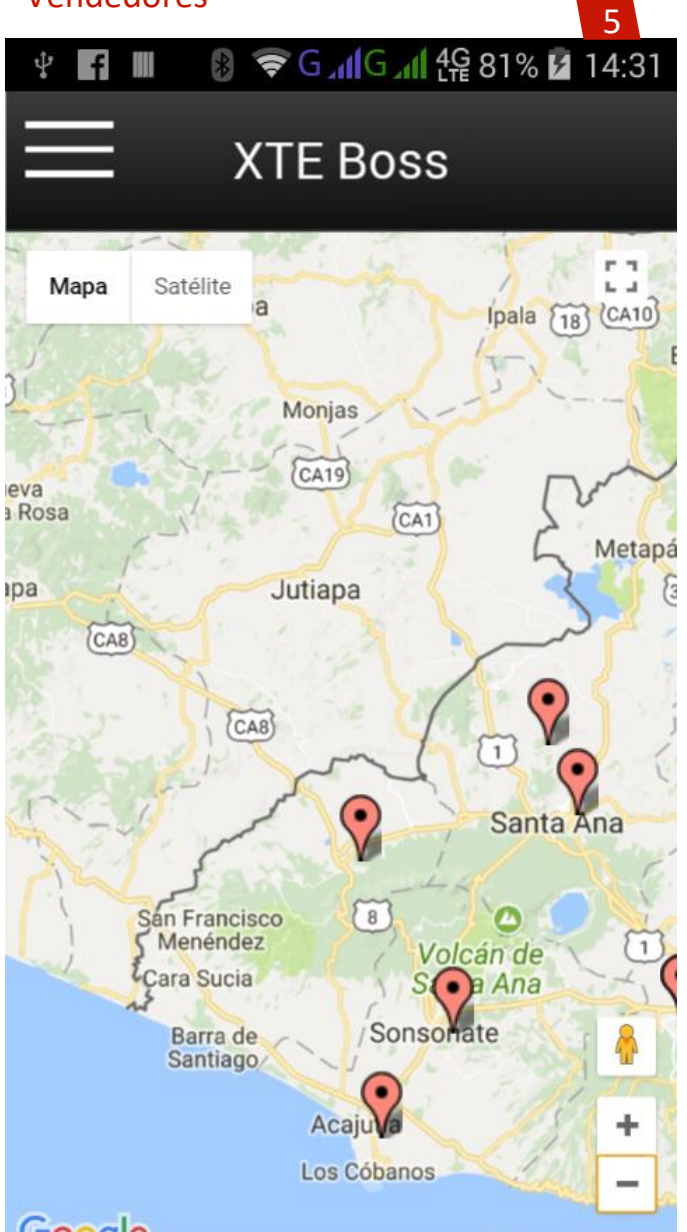

Esta pantalla es la primera al entrar a la Aplicación. Pero si estamos en otro lado y queremos ver la ublicación de nuestros vendedores, lo podemos hacer en Menu / Mapas / Vendedores.

Al darle click al icono rojo, nos dá un cuadro con la información del n ombre de la ruta y la hora y fecha última que se reportó en XTE Sales.

Se pueden utilizar uno o dos dedos como gestos que hacen reaccionar el zoom y movimientos de los maapas.

Si queremos ver el recorrido que un vendedor hizo durante el día o incluso en un rango de fechas razonable como 1 semana, lo podemos ver en esta opción Menu / Mapas / Recorrido.

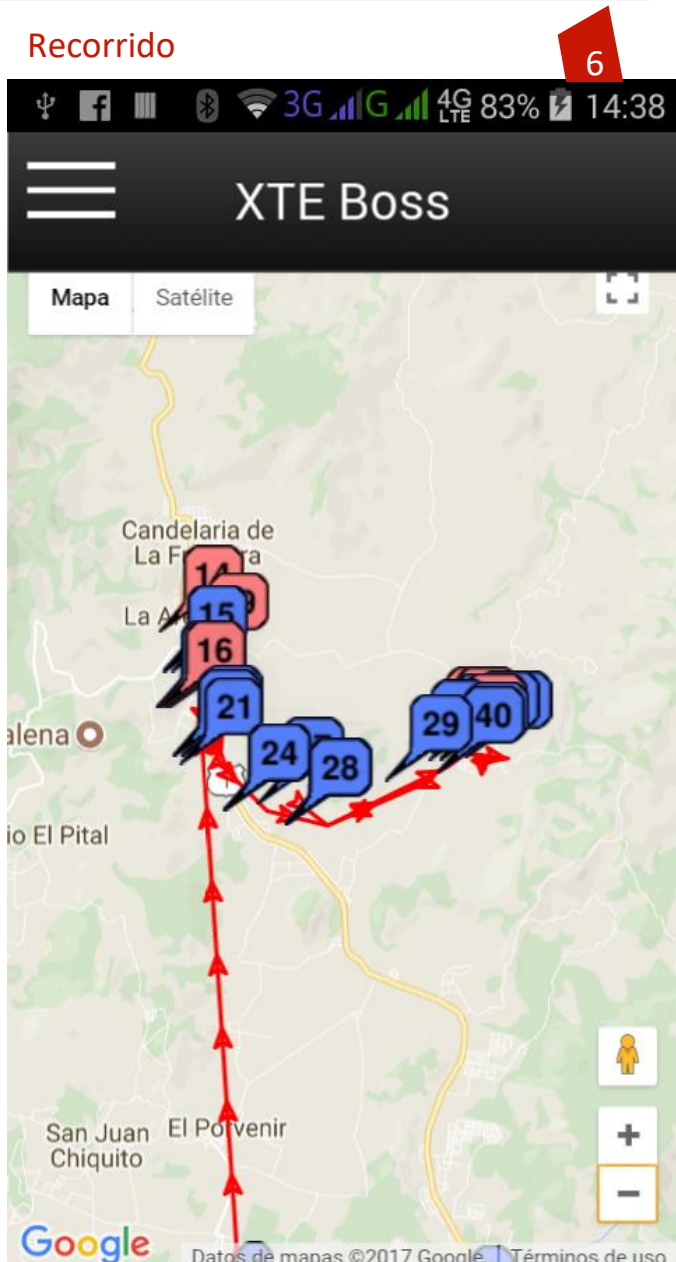

Datos de mapas ©2017 Google Términos de uso

Si el icono es rojo es una no venta y si es azul es un pedido.

Si damos click en un icono nos da la información del numero de pedido, nombre y dirección del cliente y la hora en que lo visitó.

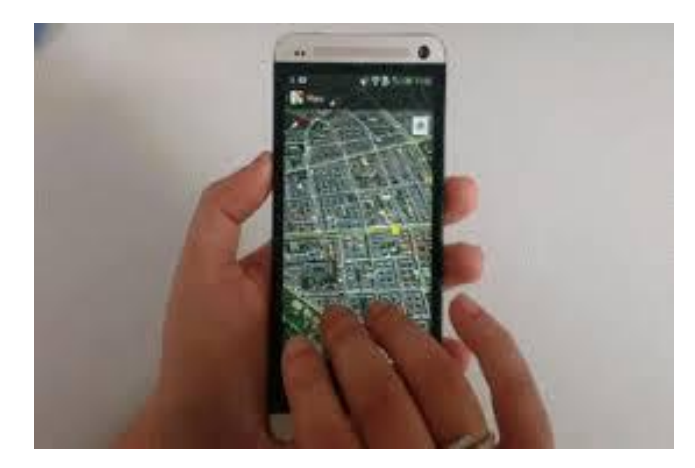

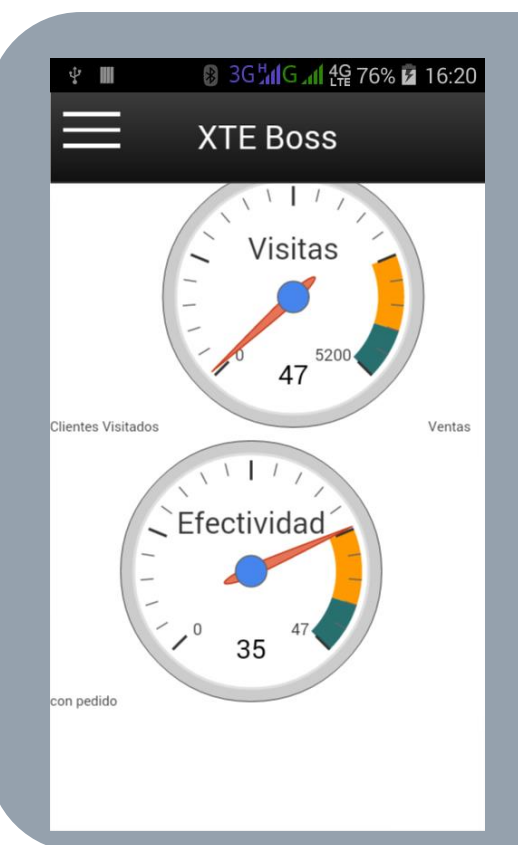

# .Eficiencia

## Cuantas visitas efectivas realizamos

El primer reloj nos dice de 3,500 clientes programados para este segmento solo se visitaron 47 clientes.

El segundo reloj nos dice que de los 47 clientes visitados, 35 se logró sacar un pedido, y la diferencia en este caso 12 fueron visitas no efectivas que deben estar justificados por una no venta.

| <b>₽</b>               | 👂 3G 📶 G 📶 4뗥 76% 🖻 16:21                                                                                                    |
|------------------------|----------------------------------------------------------------------------------------------------|
|                        | XTE Boss                                                                                                    |
| Productos Mas Vendidos |                                                                                                    |
| \$ 434.6516            | BOLSA DE PECHUGA 15 LBS.<br>POLLO SIN MENUDO XP<br>PECHUGAS LIBRAS. X LBS<br>B.P. VARIADA PEQUEÑA                                                                                                    |
|                        | PI MOLLEJAS E HIGADOS GRANEL 100                                                                                                    |
| \$ 47.3018             | PAL<br>MOLLEJAS E HIGADOS GRANEL<br>BOLSA DE ALAS (2 LBS.)<br>GALLINA GRANDE CONG. (B)<br>SALCHICHA SELLO ORO LIBRA<br>PECHUGOSAS<br>BOLSAS PATAS Y PESCUEZO<br>POLLO EMPACADO M<br>EDI SA DIERNAS A GRANEL                                                                                          |
| \$ 17.3342             | BOLSA DE 1 LB ALITA PICANTE<br>BOLSA DE 1 LB ALITA PICANTE<br>BOLSA DE CHIGA DEO<br>CATNE MOCIDA ESPECIAL<br>CAJA ALITAS PIC 0.5LB<br>JAMON SELLO DE ORO 1 LB<br>BLSA.FILETES MARIN C/AJO 4UN<br>CARNE DESMENUZADA<br>SALCHICHA CON QUESO<br>RELLENITOS 8 EMPANIZADO<br>ROLSA DE 3 J B ALITA PICANTE |
| \$ 2.0453              | MEDALOS DE SUBALITA FICANTE<br>MEDALLORES DE 10 UND.<br>JAMON SELLO DE ORO 0.5 LB<br>CAJA ALITAS BBQ 0.5LB<br>CHORIZO POLLO SELLO ORO<br>RELLENITOS 8 S/ EMPANIZAR<br>Cantidad pasar sobre la                                                                                                    |

# **..Ventas por Marca**

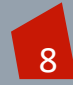

7

Cuales fueron los productos que mas se vendieron por orden de volumen de dinero. Al lado iquierdo está ese monto en dólares, el tamaño de la barra tiene que ver con las unidades, y si le da click a una barra, nos dice la cantidad exacta que se ha pedido para ese vendedor.

Es decir un acumulado de todos los pedidos.

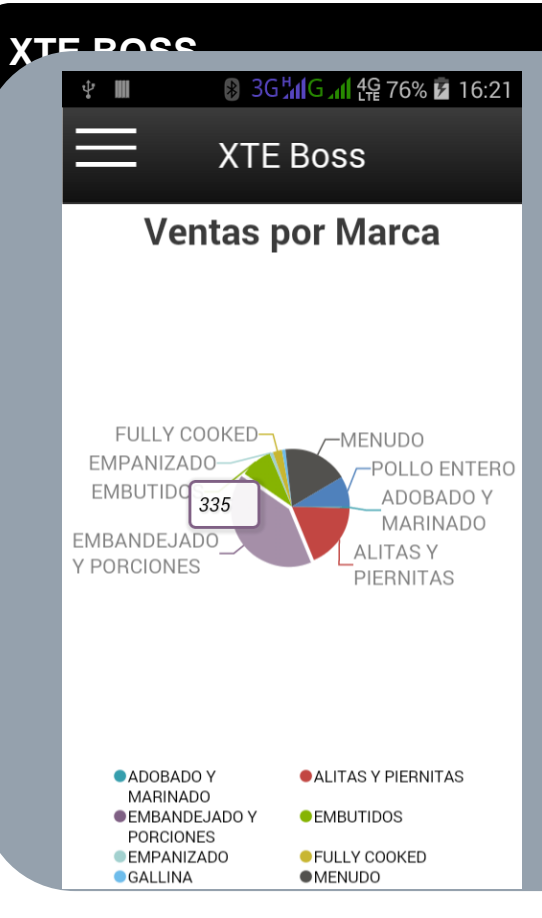

# .Ventas por Marca

## Ventas por Linea

Resúmen por agrupación de líneas de producto vendidos por un vendedor, en un período seleccionado.

Si le damos click nos dice que la porción de pastel Embadejado se llevan prevendidas 335 unidades o empaques cerrados.

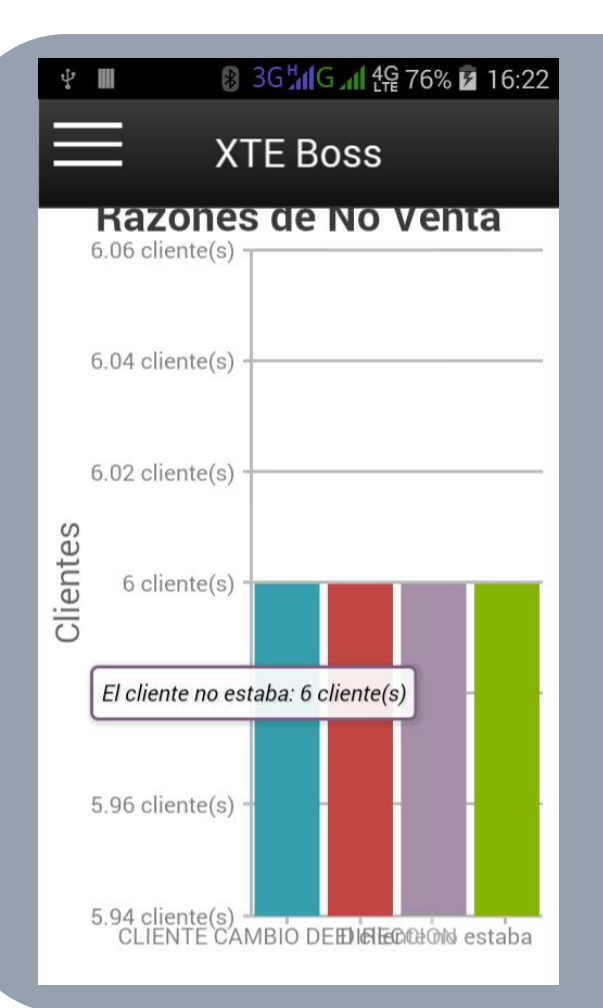

# ...No Ventas

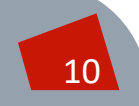

g

Aquí tenemos las visitas realizadas por el vendedor y las distintas razones por las que no pudo tomar un pedido.